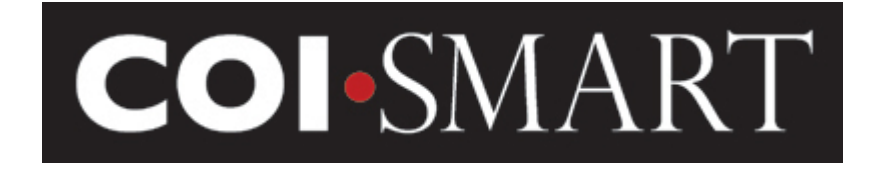

# COI-SMART Limited Edition (LE) Reviewer Guide – Beta Version

February 16, 2016

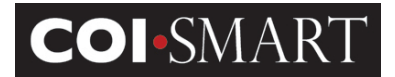

# **Table of Contents**

| 1. OVERVIEW OF THE REVIEW PROCESS            |   |
|----------------------------------------------|---|
| 2. THE REVIEWER QUEUE                        | 4 |
| 3. VIEW HISTORY                              | 7 |
| 4. AN EXAMPLE OF A REVIEW                    | 9 |
| 4.1 Performing a Review                      | 9 |
| 4.2 Review Actions                           |   |
| 4.3 Messaging                                |   |
| 4.4 Email Templates                          |   |
| 4.5 Reminders                                |   |
| 5. A DISCUSSION ABOUT "QUESTIONNAIRE STATUS" |   |
| 6. ARCHIVING                                 |   |
| 7. SENDING RESPONDENT NOTIFICATIONS          |   |

\* For additional guidance, please check the Document Library, There may be policies and/OR other materials from your Institution Available.

### **COI-SMART LE Reviewer Guide**

# **1. Overview of the Review Process**

The COI-SMART Limited Edition (LE) system was designed to do more than simply manage the collection of COI Disclosures. The system is designed to manage *conflicts* that are uncovered through the disclosure process. The COI-SMART LE Review Process distinguishes this program from other systems on the market.

Within the Reviewer Module, assigned Reviewers can view disclosures, communicate with Respondents and take other review actions in order to move items on a trajectory toward resolution.

Administrators designate specific users as Reviewers with the "Reviewer" security profile and subsequently assigns the super reviewer permission in the user's account. When a Reviewer logs into the system, the system will recognize them as a Reviewer, and the Reviewer menu will be available to them. The *Reviewer menu* includes the sub-menus: *In Review, Message Center, Send Respondent Notification, Reviewer Guide, User Summary Lookup, Add Memo to User, and CMS Open Payments Search.* 

| <b>COI</b> -SMART                                                     | Longed In User Clief Baulawar Daula                                                                                                    |
|-----------------------------------------------------------------------|----------------------------------------------------------------------------------------------------|
| Home & Home                                                           | HOME HELP LOGOUT                                                                                                    |
| I Reviewer                                                            | * Announcements                                                                                                    |
| Send Respondent Notification<br>Reviewer Guide<br>User Summary Lookup | Welcome to the ABC Health's Conflicts of Interest Disclosure questionnaire.<br>All respondents are required to complete the questionnaire by December 31, 2016.                                                                                                    |
| Add Memo to User<br>CMS Open Payments Search                          | Please follow the instructions below to begin completing the questionnaire. Click on the "My Questionnaires" link located below the announcement.                                                                                                    |
| Message Center (1 unread                                              | <ul> <li>Click on "Start the Questionnaire" to begin answering a new questionnaire.</li> <li>You will be prompted to save each response before moving on to the next question. If you are unable to complete your questionnaire after you have started, click on the SAVE<br/>AND CONTINUE button to save your previous responses and then log out. The next time you login to the system, you will have the option to complete your questionnaire.</li> <li>When all questions are answered, you will come to a submission page. Type "submit" and click "Finish".</li> </ul> |
| Support & Help                                                        | Please follow the instructions below to revise the questionnaire. Click on the "My Questionnaire" link. Click 'Submitted' of questionnaire that needs to be revised.                                                                                                    |
| CLIENT_COIAdditionalDataSet_In<br>CLIENT_COIDemographicDataSet        | Click "Revise" next to each question you want to edit.     Make your edit(s) to each question as needed.     Click 'CONTINUE TO THE CUESTION REVISION SUBMISSION PAGE".     Type "revise" and click "SUBMIT REVISION TO THIS QUESTION".                                                                                                    |
| HCCS_COI-SMART_System_and                                             | If you need any assistance, send an email to Bill Sacks at Bill.Sacks@healthstream.com.                                                                                                    |
| ~                                                                     | CLICK HERE TO ACCESS YOUR QUESTIONNAIRE(S)                                                                                                    |

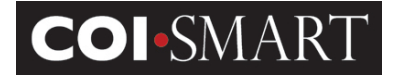

# 2. The Reviewer Queue

The Reviewer can select *In Review*, and will be presented with a queue of all questionnaires that have been submitted. Each line in the queue represents one submitted questionnaire. The reviewer queue shows the questionnaire name, the Respondent name, the number of items to be reviewed (the number of items classified as "disclosures"), the overall status of that questionnaire submission, and the date of each action.

| COL-SMART                                                           |                                                              |                            |                       |                   |                                            |                    |                           |
|---------------------------------------------------------------------|--------------------------------------------------------------|----------------------------|-----------------------|-------------------|--------------------------------------------|--------------------|---------------------------|
| LIMITED EDITION                                                     |                                                              |                            |                       |                   |                                            | Logged I           | n User: Client Reviewer F |
| Nome > Reviewer                                                     | r Queue                                                      |                            |                       |                   |                                            | ном                | IE HELP LOG               |
| I≣ Reviewer                                                         | * Reviewer Queue                                             |                            |                       |                   | <u>vii</u>                                 | EW MY ASSIGNMEN    | IT SILOOKUP RESPONDE      |
| Send Respondent Notification<br>Reviewer Guide                      | The Reviewer Queue provides acces<br>column heading.         | as to disclosures assigned | d to reviewers. You   | may sort the Revi | ewer Queue by questionnaire name, status   | or by respondent n | ame by clicking on the    |
| User Summary Lookup<br>Add Memo to User<br>CMS Open Payments Search | To view disclosures or perform a revi<br>additional filters. | iew on one or more respo   | ondents' questionna   | ire you may searc | h by name or status using "Simple Search". | "Advanced Search   | " allows you to search w  |
| U My Questionnaire                                                  | VIEW ARCHIVES                                                | view the history of review | activity on that iten | 1.                |                                            |                    |                           |
| Message Center (1 unread message)                                   |                                                              |                            |                       |                   |                                            |                    | Advanced Search           |
| Support & Help                                                      | Show 10 V entries                                            |                            |                       |                   |                                            | Search:            |                           |
| ocument Library                                                     |                                                              |                            |                       | Reviewers Q       | )ueue                                      |                    |                           |
| CLIENT_COIAdditionalDataSet_Irr                                     | Year - Name                                                  | First Name                 | Last Name 🍦           | # of Ques. ≬      | Overall Status                             | My Status          | Date Added                |
| CLIENT_COIDemographicDataSet                                        | 2016 - Demo Questionnaire - WS                               | BIII                       | Sacks                 | 2                 | Awaiting discussion by COI Committee       |                    | 2015-12-09 13:32:11       |
| HCCS_COI-SMART_System_and                                           | 2016 - Demo Questionnaire - WS                               | Client Respondent          | Sacks                 | 2                 | In Review                                  |                    | 2015-12-09 10:54:29       |
|                                                                     | 2016 - Demo Questionnaire - WS                               | Jane                       | Doe                   | 1                 | In Review                                  |                    | 2015-12-14 09:26:02       |

The Reviewer may download a PDF version of the Respondent's disclosures containing either all responses (a longer list) or a PDF containing the most recent responses (a shorter list). The PDF containing all of the responses will display all of the edits the respondent made to a question. The previous response will be grayed out and the most recent response will be displayed in black font. The PDF containing the most recent responses will only display the latest responses to the question. Both PDFs contain dates and timestamps for each response.

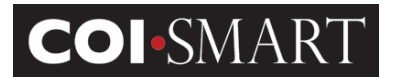

| ★ Reviewer Queue                                                                                                    |                                    |                              |                              |                                                          | VIEW MY ASSIGNMENTS/LOOKUP RESPONDENTS |
|----------------------------------------------------------------------------------------------------|------------------------------------|------------------------------|------------------------------|----------------------------------------------------------|----------------------------------------|
| The Reviewer Queue provides access to disclosures assign                                                                                 | ned to reviewers. You may sort the | Reviewer Queue by question   | naire name, status or by res | spondent name by clicking on the column heading.         |                                        |
| To view disclosures or perform a review on one or more re-                                                                               | spondents' questionnaire you may s | earch by name or status usir | ng "Simple Search". "Advand  | ed Search" allows you to search with additional filters. |                                        |
| Clicking on an item will allow you to view the history of revie                                                                          | ew activity on that item.          |                              |                              |                                                          |                                        |
|                                                                                                    |                                    |                              |                              |                                                          | Advanced Search                        |
| Show 10 v entries                                                                                                    |                                    |                              |                              |                                                          | Search:                                |
|                                                                                                    |                                    | Rev                          | iewers Queue                 |                                                          |                                        |
| Year - Name 🔻                                                                                                    | First Name 🍦                       | Last Name 🍦                  | # of Ques. 🔶                 | Overall Status                                           | Date Added 🔶                           |
| 2016 - Demo Questionnaire - WS                                                                                                    | Bill                               | Sacks                        | 2                            | Awaiting discussion by COI Committee                     | 2015-12-09 13:32:11                    |
| 2016 - Demo Questionnaire - WS                                                                                                    | Client Respondent                  | Sacks                        | 2                            | In Review                                                | 2015-12-09 10:54:29                    |
| 2016 - Demo Questionnaire - WS                                                                                                    | Jane                               | Doe                          | 1                            | Awaiting further investigation                           | 2015-12-14 09:26:02                    |
| 2016 - Demo Questionnaire - WS                                                                                                    | John                               | Doe                          | 1                            | No Conflict Identified                                   | 2015-12-14 09:29:42                    |
| Showing 1 to 4 of 4 entries                                                                                                    |                                    |                              |                              |                                                          | First Previous 1 Next Last             |
| 2016 - Demo Questionnaire - WS                                                                                                    |                                    |                              |                              |                                                          |                                        |
| ( A View History   ■ View User Memos   ● Perform Review   ● Archive         ▲ View With All Responses   ▲ View With Most Recent Response |                                    |                              |                              |                                                          |                                        |

If the Reviewer wishes to filter the reviewer queue, he/she may select *Advanced Search* and will then be presented with a series of filters to narrow the search. Advanced Search allows the Reviewer to search by Respondent name, questionnaire name, filing year, user status, whether there were or were not disclosures, and other factors. The Reviewer can also search for text that appeared in a response, so, for example, the Reviewer could search for "Pfizer" in the Response Text filter and find any submission that mentions Pfizer.

|                                                           |                                                                  |                            |                       |                   |                                            | Logged II          | n User: Client Reviewe |
|-----------------------------------------------------------|------------------------------------------------------------------|----------------------------|-----------------------|-------------------|--------------------------------------------|--------------------|------------------------|
| » Home » Reviewer                                         | Queue                                                            |                            |                       |                   |                                            | ном                | NE HELP LO             |
| I≣ Reviewer                                               | * Reviewer Queue                                                 |                            |                       |                   | <u>VI</u>                                  | EW MY ASSIGNMEN    | IT S/LOOKUP RE SPOND   |
| Send Respondent Notification<br>Reviewer Guide            | The Reviewer Queue provides acces<br>column heading.             | ss to disclosures assigned | d to reviewers. You   | may sort the Revi | ewer Queue by questionnaire name, status   | or by respondent n | ame by clicking on the |
| User Summary Lookup<br>Add Memo to User                   | To view disclosures or perform a revi<br>additional filters.     | iew on one or more respo   | ndents' questionna    | ire you may searc | h by name or status using "Simple Search". | "Advanced Search   | " allows you to search |
| CMS Open Payments Search                                  | Clicking on an item will allow you to y                          | view the history of review | activity on that iten | 1                 |                                            |                    |                        |
| My Questionnaire                                          |                                                                  |                            | ,                     |                   |                                            |                    |                        |
| Message Center (1 unread message)                         | VIEW ARCHIVES                                                    |                            |                       |                   |                                            |                    | Advanced Sear          |
| 9 Support & Help                                          | Show 10 🗸 entries                                                |                            |                       |                   |                                            | Search:            |                        |
| ument Library                                             |                                                                  |                            |                       | Reviewers Q       | ueue                                       |                    |                        |
| CLIENT_COIAdditionalDataSet_Im                            | Year - Name                                                      | 🗸 🛛 First Name 🕴           | Last Name ≬           | # of Ques. 🔅      | Overall Status                             | My Status          | Date Added             |
|                                                           |                                                                  | 5                          | Sanks                 | 2                 | Awatting discussion by COL Committee       |                    | 0045 40 00 40:004      |
| CLIENT_COIDemographicDataSet                              | 2016 - Demo Questionnaire - WS                                   | DIII                       | Guono                 | -                 | remaining anotable of our communes         |                    | 2010-12-09 13:32:1     |
| CLIENT_COIDemographicDataSet<br>HCCS_COI-SMART_System_and | 2016 - Demo Questionnaire - WS<br>2016 - Demo Questionnaire - WS | Client Respondent          | Sacks                 | 2                 | In Review                                  |                    | 2015-12-09 13:32:1     |

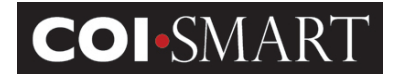

#### Advanced Search View

| SEARCH                  |                            |                      |                      |                            |              |              |
|-------------------------|----------------------------|----------------------|----------------------|----------------------------|--------------|--------------|
| Login ID :              |                            | Filing Year :        | •                    |                            |              |              |
| First Name :            |                            | Questions :          | With Disclosures     |                            |              |              |
| Last Name :             |                            | Questionnaire Name : |                      |                            |              |              |
| Email :                 |                            | Question Category :  |                      |                            |              | -            |
| Employee ID :           |                            | Has Attachments :    |                      |                            |              |              |
| User Status :           | Active •                   | Location :           |                      |                            |              |              |
| Response Text :         |                            | Reviewer Comments :  |                      |                            |              |              |
| Hide Additional Demogra | uphic and Status Filters 🔺 |                      |                      |                            |              |              |
| Roles:                  |                            |                      | Overall Quest        | tionnaire Status:          |              | Departments: |
| Check All               |                            |                      | Check All            |                            |              | Check All    |
| 🔲 1. Committee Mem      | ber                        |                      | In Review            |                            | *            | Department A |
| 2. Conference Spe       | aker/Abstract Submitter    |                      | E In Review          | (Updated)                  | Е            | Department B |
| 🔲 3. Manuscript Subn    | nitter                     |                      | all reviews complete |                            |              | Department C |
| Annual Filer            |                            |                      | Approval C           | Granted through 6/30/13    | Department D |              |
| Board Member            |                            |                      | Awaiting A           | Acceptance of Plan         |              | Region A     |
| Business Develops       | ment                       |                      | 🔲 Awaiting A         | Acceptance of Updated Plan |              | Region B     |
| A                       |                            |                      |                      |                            | *            |              |
| Cost Centers:           |                            |                      |                      |                            |              |              |
| Check All               |                            |                      |                      |                            |              |              |
| 🔲 Grant A               |                            |                      | *                    |                            |              |              |
| 🔲 Grant B               |                            |                      |                      |                            |              |              |
| 🔲 Grant C               |                            |                      |                      |                            |              |              |
| N/A                     |                            |                      | *                    |                            |              |              |

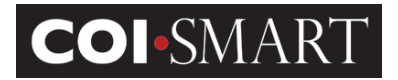

# **3. View History**

When a Reviewer selects an item for review, they are taken to the *View History* section of the Review page. Initially, the History just shows that the item was automatically assigned to a status of "In Review". The "In Review" status indicates the respondent answered at least one question from the submitted questionnaire as a disclosure.

| Q View History                                                                                | th All Respon                                                         | Jser Men<br>ses                            | nos  <br>À View                     | ⓑ Perfo<br>/ With M                     | orm Re<br>ost Re                 | eview  <br>cent Res                        | archiv<br>Archiv<br>Archiv                         | ve                                            |
|-----------------------------------------------------------------------------------------------|-----------------------------------------------------------------------|--------------------------------------------|-------------------------------------|-----------------------------------------|----------------------------------|--------------------------------------------|----------------------------------------------------|-----------------------------------------------|
| View History                                                                                  |                                                                       |                                            |                                     |                                         |                                  |                                            |                                                    |                                               |
| This section provides an overvie<br>The first column indicates wheth<br>actions on that item. | ew of review actions for the que<br>her review actions are tied to th | estionnaire and/or<br>ne "Questionnaire'   | individual que<br>' or to a specifi | estions. Review A<br>ic "Question". For | ctions are liste<br>any item you | d chronologically, v<br>may click on "View | with the most recent a<br>/ Details" to see the fi | activity at the top.<br>Ill history of review |
| To perform a review, click on "F                                                              | erform a New Review".                                                 |                                            |                                     |                                         |                                  |                                            |                                                    |                                               |
| In the "Simple Mode" any review<br>escalate items to a higher level                           | w action applies to the entire qu<br>of review in the "Advanced Mo    | uestionnaire. In the<br>de".               | e "Advanced N                       | /lode" you may pe                       | rform a separa                   | ate review action o                        | n each disclosure. Ye                              | ou may only                                   |
| From the "Perform Review" screem and to the respondent or othe                                | een, you may select a Review /<br>r reviewers.                        | Action Type, enter                         | Comments, s                         | elect a Next Actio                      | n Date (which                    | will trigger a remir                       | nder email to the Rev                              | iewer) or send an                             |
| [ Hide Summary ]                                                                              |                                                                       |                                            |                                     |                                         |                                  |                                            |                                                    |                                               |
| Questionnaire: 2016 - Demo<br>Respondent: Bill Sacks<br>Overall Status: Awaiting discu        | Questionnaire - WS<br>ussion by COI Committee                         |                                            |                                     |                                         |                                  |                                            |                                                    |                                               |
| Show 100 🗸 entries                                                                            |                                                                       |                                            |                                     |                                         |                                  |                                            | Search:                                            |                                               |
| Review<br>Action For:                                                                         | Action<br>Date <b>v</b>                                               | Status 🍦                                   | Reviewer                            | Comments                                | Review<br>Level                  | Attachments                                | Action                                             |                                               |
| Questionnaire<br>View Details                                                                 | December 9th, 2015 01:34:16<br>PM ET                                  | Awaiting<br>discussion by<br>COI Committee | Bill Sacks                          |                                         | 1                                | -                                          | Perform a New<br>Review on this<br>Questionnaire   |                                               |
| Questionnaire<br>View Details                                                                 | December 9th, 2015 01:32:11<br>PM ET                                  | In Review                                  | Auto                                | Assign to<br>review                     | 1                                | -                                          | Perform a New<br>Review on this<br>Questionnaire   |                                               |
| Showing 1 to 2 of 2 entries                                                                   |                                                                       |                                            |                                     |                                         |                                  |                                            | 4                                                  | Previous Next 🕨                               |

#### View/Hide Details. The Reviewer selects this link to view/hide the disclosures. For example:

| Currently Showing Only Disclosures - Show All Questions                                                                                                    | * = Disclosure |
|----------------------------------------------------------------------------------------------------|----------------|
| Question 1 - Do you or a related party have a greater than 5% ownership interest in a company that does business with (this organization) or competes with (this organization)? |                |
| Indicate if you have an interest - Yes *                                                                                                    |                |
| Who has the interest? - Sibling *                                                                                                    |                |
| Describe the Interest - My brother owns 10% of Acme Corp. *                                                                                                    |                |
|                                                                                                    |                |

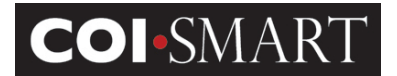

**View/Hide Message.** The Reviewer selects this link to view the email messages sent or received concerning the questionnaire -level review. For example:

| BASICS                                                                                                    |                                                                                         |  |  |  |  |  |
|----------------------------------------------------------------------------------------------------|-----------------------------------------------------------------------------------------|--|--|--|--|--|
| From:                                                                                                    | Lowell Luis                                                                             |  |  |  |  |  |
| To:                                                                                                    | Ben Diamond                                                                             |  |  |  |  |  |
| Subject:                                                                                                    | RE: Reviewer Correspondence                                                             |  |  |  |  |  |
| Sent:                                                                                                    | Thu 11/17/2011 4:20:35 PM                                                               |  |  |  |  |  |
| Questionnaire:                                                                                                 | COI Demonstration - BD                                                                  |  |  |  |  |  |
| Question:                                                                                                    | NA                                                                                      |  |  |  |  |  |
| Attachments:                                                                                                   | Test Document 1.bxt                                                                     |  |  |  |  |  |
| MESSAGE BODY                                                                                                   |                                                                                         |  |  |  |  |  |
| Hi Ben,                                                                                                    |                                                                                         |  |  |  |  |  |
| I have attached a door                                                                                         | ument with information regarding my ownership in Acme Corp.                             |  |  |  |  |  |
| Regards,                                                                                                    |                                                                                         |  |  |  |  |  |
| Lowell                                                                                                    | Lowell                                                                                  |  |  |  |  |  |
| From: Ben Diamond<br>To: Lowell Luis<br>Subject: Reviewer Con<br>Sent: Thu 11/17/2011<br>Questionnaire: COI De | respondence<br>1:18:56 PM PT<br>amonstration - BD                                       |  |  |  |  |  |
| Dear Lowell:                                                                                                   |                                                                                         |  |  |  |  |  |
| Please provide additio                                                                                         | nal information regarding your recent disclosure form.                                  |  |  |  |  |  |
| Your userid is: hccslow                                                                                        | Your userid is: hccslowell                                                              |  |  |  |  |  |
| If you forget your pass                                                                                        | If you forget your password please use the "forgot password" feature on the Login Page. |  |  |  |  |  |
| If you experience any                                                                                          | technical issues, please contact at 111 222-3333, or email client@client.com            |  |  |  |  |  |
| Sincerely,                                                                                                    |                                                                                         |  |  |  |  |  |
| The Compliance Office                                                                                          |                                                                                         |  |  |  |  |  |
| L                                                                                                    | /                                                                                       |  |  |  |  |  |

#### **COI-SMART LE Reviewer Guide**

# 4. An Example of a Review

# 4.1 Performing a Review

In the example below, the Respondent disclosed that his brother owns a company that sells office equipment to the hospital. The Reviewer can then elect to "Perform a New Review" by clicking on the link in the far right hand column. This will bring the Reviewer to the *Review Action* section of the page.

() Review Actions apply to the entire questionnaire.

| View History                                                                                                |                                                                                                    |                                            |               |                     |                 |                      |                                                  |                   |
|----------------------------------------------------------------------------------------------------|----------------------------------------------------------------------------------------------------|--------------------------------------------|---------------|---------------------|-----------------|----------------------|--------------------------------------------------|-------------------|
| This section provides an overv<br>The first column indicates whe<br>actions on that item.                   | This section provides an overview of review actions for the questionnaire and/or individual questions. Review Actions are listed chronologically, with the most recent activity at the top. The first column indicates whether review actions are tied to the "Questionnaire" or to a specific "Question". For any item you may click on "View Details" to see the full history of review actions on that item. |                                            |               |                     |                 |                      |                                                  |                   |
| To perform a review, click on "                                                                             | Perform a New Review".                                                                                                    |                                            |               |                     |                 |                      |                                                  |                   |
| In the "Simple Mode" any revie<br>escalate items to a higher leve                                           | ew action applies to the entire que<br>of review in the "Advanced Mo                                                                                                    | uestionnaire. In the<br>de".               | e "Advanced M | ode" you may pe     | erform a separa | ate review action o  | n each disclosure. Ye                            | ou may only       |
| From the "Perform Review" sc<br>email to the respondent or othe                                             | reen, you may select a Review .<br>er reviewers.                                                                                                    | Action Type, enter                         | Comments, se  | elect a Next Actio  | n Date (which   | will trigger a remir | nder email to the Rev                            | iewer) or send an |
| Questionnaire: 2016 - Demo<br>Respondent: Bill Sacks<br>Overall Status: Awaiting disc<br>Show 100 v entries | Questionnaire: 2016 - Demo Questionnaire - WS       Respondent: Bill Sacks       Overall Status: Awaiting discussion by COI Committee         Show 100 V entries         Search:                                                                                                    |                                            |               |                     |                 |                      |                                                  |                   |
| Review<br>Action For:                                                                                       | Action<br>Date V                                                                                                    | Status 🍦                                   | Reviewer 🖕    | Comments            | Review<br>Level | Attachments          | Action                                           |                   |
| Questionnaire<br>View Details                                                                               | December 9th, 2015 01:34:16<br>PM ET                                                                                                    | Awaiting<br>discussion by<br>COI Committee | Bill Sacks    |                     | 1               | -                    | Perform a New<br>Review on this<br>Questionnaire |                   |
| Questionnaire<br>View Details                                                                               | December 9th, 2015 01:32:11<br>PM ET                                                                                                    | In Review                                  | Auto          | Assign to<br>review | 1               | -                    | Perform a New<br>Review on this<br>Questionnaire |                   |
| Showing 1 to 2 of 2 entries                                                                                 |                                                                                                    |                                            |               |                     |                 |                      |                                                  |                   |

### **COI-SMART LE Reviewer Guide**

# 4.2 Review Actions

LE provides several "Review Actions" that constitute the Review Process. These actions are available in a drop-down list in the *Review Action* section.

| Question 1 - Do you or a related party | Question 1 - Do you or a related party have a greater than 5% ownership interest in a company that does business with (this organization)?                                             |  |  |  |  |
|----------------------------------------|----------------------------------------------------------------------------------------------------|--|--|--|--|
| INITIAL RESPONSE:                      |                                                                                                    |  |  |  |  |
| Indicate if you have an interest       |                                                                                                    |  |  |  |  |
| Yes *                                  |                                                                                                    |  |  |  |  |
| Who has the interest?                  |                                                                                                    |  |  |  |  |
| Siblilng *                             |                                                                                                    |  |  |  |  |
| Describe the interest                  |                                                                                                    |  |  |  |  |
| My brother owns Acme Office Supply     | /, which does business with our organization. *                                                                                                    |  |  |  |  |
| What is the value of the interest?     |                                                                                                    |  |  |  |  |
| more than \$5000 *                     |                                                                                                    |  |  |  |  |
| Respondent Name :                      | Bill Sacks                                                                                                    |  |  |  |  |
| Filing Year :                          | 2016                                                                                                    |  |  |  |  |
| Review Action Date :                   | 01/07/2016                                                                                                    |  |  |  |  |
| Review Action Type :<br>Comments :     | Add to COI Meeting Agenda<br>All Conflicts Managed<br>All Reviews Complet<br>Conflict Identified<br>Further investigation required<br>Internal Communication<br>No Conflict Identified |  |  |  |  |

The Reviewer can select a Review Action, according to the policies and procedures of the institution to move the item toward resolution.

## 4.3 Messaging

The COI-SMART LE review process enables and tracks detailed communication between Reviewers and Respondents. Correspondence may include attachments, which can be uploaded by Reviewer or Respondent.

COI-SMART LE uses a "Facebook" style message system. When a Reviewer sends a message to a Respondent, and the Respondent wants to reply, he/she does not click on "Reply" to the email. Instead, the Reviewer's email will contain a link which will return the Respondent to the COI-SMART LE system to reply to the message. The respondent may also log into COI-SMART LE and access the message directly from their inbox located in their *Message Center*.

### **COI-SMART LE Reviewer Guide**

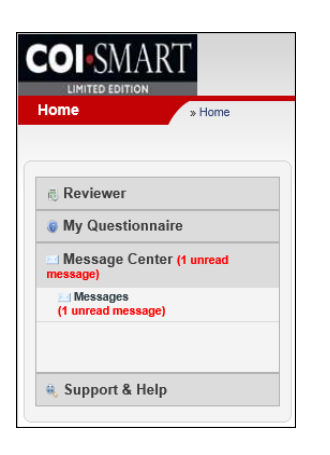

When the message is sent via the Perform Review action, the OUTGOING messages and INCOMING responses are automatically captured and displayed in the *View History* section of the Reviewer's Queue.

As an example, a Reviewer could select the Review Action "Further Investigation Required" which would record that action in the history. The Reviewer could then click on "Send Email" which will open an outgoing message to the Respondent. The email will populate the sender and recipient fields, and will allow copies or attachments to be added as well. This is useful for requesting additional information from a respondent.

| Indicate if you have an interest   |                                                 |
|------------------------------------|-------------------------------------------------|
| Who has the interest?              |                                                 |
| Sibiling t                         |                                                 |
| Sibiling *                         |                                                 |
| Describe the interest              |                                                 |
| My brother owns Acme Office Suppl  | y, which does business with our organization. * |
| What is the value of the interest? | ~ ~ ~ ~ ~ ~ ~ ~ ~ ~ ~ ~ ~ ~ ~ ~ ~ ~ ~           |
| more than \$5000 *                 |                                                 |
| Respondent Name :                  | Bill Sacks                                      |
| Filing Year :                      | 2016                                            |
| Review Action Date :               | 01/07/2016                                      |
| Review Action Type :               | Further investigation required V                |
|                                    |                                                 |
| Comments :                         | ^                                               |
|                                    |                                                 |
|                                    |                                                 |
|                                    |                                                 |
|                                    | ~                                               |
|                                    |                                                 |
| Next Action Date :                 |                                                 |
| Upload one or more files as        | s attachments to this review action             |
|                                    |                                                 |
| Send Email :                       |                                                 |
|                                    |                                                 |
|                                    | CANCEL SAVE                                     |
|                                    |                                                 |

## **COI-SMART LE Reviewer Guide**

Messages sent directly from the *Message Center*, are captured and displayed in the INBOX under the *Message Center*. Here, Reviewers also have the option to view messages and also close and cleanup old messages either individually or in bulk by utilizing the *Clean Up* Mode.

|            | . I  | 🗊 INBOX 📘 | CLOSED       | 🕌 SENT MAIL |              | IEW MESSAGE                |                    |
|------------|------|-----------|--------------|-------------|--------------|----------------------------|--------------------|
| INBOX      |      |           |              |             |              | SWITCH TO                  | CLEANUP MODE       |
| P          |      |           |              |             |              |                            |                    |
|            | From |           |              | Subject     |              | Received                   | ÷                  |
| 'aula Lane |      | Revie     | wer Correspo | ondence     |              | Thu 1/7/2016 3:04:33 PM ET |                    |
|            |      |           |              |             |              |                            |                    |
|            |      | Ð         | e Page 1     | of 1 👞 🖬 10 | $\checkmark$ |                            | Viewing 1 - 1 of 1 |

# 4.4 Email Templates

Finally, the Reviewer can select an email template that could populate the text of the outgoing email. Refer to the "LE Implementation Guide" for more information about the Email Templates.

| rempiacer             | Reviewer                                                                     |  |            |  |  |  |  |
|-----------------------|------------------------------------------------------------------------------|--|------------|--|--|--|--|
| Subject:              | Reviewer Correspondence                                                      |  |            |  |  |  |  |
| Body:                 |                                                                              |  | 📗 Quick Te |  |  |  |  |
| B I U }∃ ⊟            | 🛍 🎄 🔈 🖹 🖹 🗐 Normal 💌 Size 👻 🗛 🔹                                              |  |            |  |  |  |  |
| Dear (%FIRST_NA       |                                                                              |  |            |  |  |  |  |
| Please provide add    |                                                                              |  |            |  |  |  |  |
| T lease provide aut   | riease provide additional information regarding your recent discussive form. |  |            |  |  |  |  |
| Your userid is: [%U   | ur userid is: [%USER_ID%]                                                    |  |            |  |  |  |  |
| If you forget your pa | ssword please use the "forgot password" feature on the Login Page.           |  |            |  |  |  |  |
| hade a                |                                                                              |  |            |  |  |  |  |

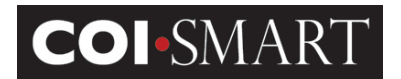

# 4.5 Reminders

While performing a review action, the Reviewer can set a reminder by clicking on the "Next Action Date" and add a comment in the comment section. The reminder is automatically added to the *View History* list under the Action Date column.

If the "Next Action Date" is populated, by default, COI-SMART LE will send the reviewer a Review Action Reminder email if no action is taken by the "Next Action Date".

| Question 1 - Do you or a related party I | have a greater than 5% ownership interest in a company that does business with (this organization)? |
|------------------------------------------|----------------------------------------------------------------------------------------------------|
| INITIAL RESPONSE:                        |                                                                                                    |
| ENTITY RESPONSE 1                        |                                                                                                    |
| Indicate if you have an interest         |                                                                                                    |
| Yes *                                    |                                                                                                    |
| Who has the interest?                    |                                                                                                    |
| Self *                                   |                                                                                                    |
| Describe the interest                    |                                                                                                    |
| Own shares *                             |                                                                                                    |
| What is the value of the interest?       |                                                                                                    |
| Respondent Name :                        | Jane Doe                                                                                            |
| Filing Year :                            | 2016                                                                                                |
| Review Action Date :                     | 01/07/2016                                                                                          |
| Review Action Type :                     | Further investigation required V                                                                    |
| Comments :                               |                                                                                                    |
| Commonitor                               | ^                                                                                                   |
|                                          |                                                                                                    |
|                                          |                                                                                                    |
|                                          |                                                                                                    |
|                                          | · ·                                                                                                 |
|                                          |                                                                                                    |
| Next Action Date :                       | 01/29/2016                                                                                          |
| Upload one or more files as              | attachments to this review action                                                                   |
| Send Email :                             |                                                                                                    |
|                                          |                                                                                                    |
|                                          | CANCEL SAVE                                                                                         |
|                                          | CANCEL SAVE                                                                                         |

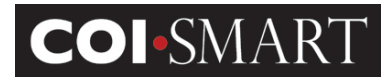

| USER DETAILS                         | Reviewers Queue                                                                                                    |                                       |                                |                          |                                 |                 |                           |                                              |                   |  |  |
|--------------------------------------|----------------------------------------------------------------------------------------------------|---------------------------------------|--------------------------------|--------------------------|---------------------------------|-----------------|---------------------------|----------------------------------------------|-------------------|--|--|
| Respondent : Jane Doe                | Year - Name                                                                                                    | 🔻 🛛 🔻 First Na                        | ame 🔶                          | Last Name 🕴              | # of Ques.                      | \$              | Overall 5                 | Status 🍦 Date                                | Added 0           |  |  |
| Job Title :                          | 2016 - Demo Questionnaire - WS                                                                                                    | Bill                                  | Sacks                          |                          | 2                               | Awa             | aiting discussion by CO   | DI Committee 2015-12-09 13:32                | 11                |  |  |
| Phone : n/a                          | 2016 - Demo Questionnaire - WS                                                                                                    | Client Respondent                     | Sacks                          |                          | 2                               | In R            | Review                    | 2015-12-09 10:54                             | 29                |  |  |
| Email : jane.doe@coinoemail.com      | 2016 - Demo Questionnaire - WS                                                                                                    | Jane                                  | Doe                            |                          | 1                               | Awa             | aiting further investigat | tion 2015-12-14 09:26                        | 02                |  |  |
| User Status : Active                 | 2016 - Demo Questionnaire - WS                                                                                                    | John                                  | Doe                            |                          | 1                               | In R            | Review                    | 2015-12-14 09:29                             | 42                |  |  |
| Primary Department:     Department A | Showing 1 to 4 of 4 entries                                                                                                    | Showing 1 to 4 of 4 entries 1 Next    |                                |                          |                                 |                 |                           |                                              |                   |  |  |
| Primary Role:<br>• Employee          | 2016 - Demo Questionnaire - WS                                                                                                    |                                       |                                |                          |                                 |                 |                           |                                              |                   |  |  |
|                                      |                                                                                                    |                                       | Q View History                 |                          | mos I 🔊 Perform R               | eview           | Archive                   |                                              |                   |  |  |
| Document Library                     |                                                                                                    |                                       | A Manual Artala                |                          | 1) Manuel Michie Manuel D       | and Dam         |                           |                                              |                   |  |  |
|                                      |                                                                                                    |                                       |                                | All Responses            |                                 | ecent Kesp      | Jonse                     |                                              |                   |  |  |
| CLIENT_COlDemographicDataSet         |                                                                                                    |                                       |                                |                          |                                 |                 |                           |                                              |                   |  |  |
| HCCS_COI-SMART_System_and            | View History                                                                                                    |                                       |                                |                          |                                 |                 |                           |                                              |                   |  |  |
|                                      | This section provides an overview of review actions for the questionnaire and/or individual questions. Review Actions are listed chronologically, with the most recent activity at the top. The first column indicates whether review actions are listed to the "Questionnaire" or to a specific "Question". For any item you may click on "Yew Details" to see the full history of review actions on that item. |                                       |                                |                          |                                 |                 |                           |                                              |                   |  |  |
| ~                                    | To perform a review, click on "Perf                                                                                                    | form a New Review".                   |                                |                          |                                 |                 |                           |                                              |                   |  |  |
| < >>                                 | In the "Simple Mode" any review a                                                                                                    | ction applies to the entire questi    | onnaire. In the "Advanced Mode | " you may perform a sepa | rate review action on each disc | closure. You ma | ay only escalate item     | s to a higher level of review in the "Advanc | ed Mode".         |  |  |
|                                      | From the "Perform Review" screen, you may select a Review Action Type, enter Comments, select a Next Action Date (which will trigger a reminder email to the Reviewer) or send an email to the respondent or other reviewers.                                                                                                    |                                       |                                |                          |                                 |                 |                           |                                              |                   |  |  |
|                                      | [Hide Summary]                                                                                                    |                                       |                                |                          |                                 |                 |                           |                                              |                   |  |  |
|                                      | Questionnaire: 2016 - Demo Questionnaire - WS<br>Respondent: Jane Doe<br>Overall Status: In Review                                                                                                    |                                       |                                |                          |                                 |                 |                           |                                              |                   |  |  |
|                                      | Show 100 V entries Search:                                                                                                    |                                       |                                |                          |                                 |                 |                           |                                              |                   |  |  |
|                                      | Review<br>Action For:                                                                                                    | Action<br>Date V                      | Status 🔶                       | Reviewer 🔶               | Comments                        | Review<br>Level | Attachments               | Action                                       |                   |  |  |
|                                      | Questionnaire<br>View Details                                                                                                    | January 7th, 2016 03:14:14 PM<br>ET   | Awaiting further investigation | Client Reviewer Paula    |                                 | 1               | -                         | Perform a New Review on this Questionnaire   |                   |  |  |
|                                      | Questionnaire<br>View Message                                                                                                    | January 7th, 2016 02:53:51 PM<br>ET   | Message Sent                   |                          | Reviewer Correspondence         | 1               |                           | Perform a New Review on this Questionnaire   |                   |  |  |
|                                      | Questionnaire<br>View Details                                                                                                    | December 14th, 2015 09:26:02<br>AM ET | In Review                      | Auto                     | Assign to review                | 1               |                           | Perform a New Review on this Questionnaire   |                   |  |  |
|                                      | Showing 1 to 3 of 3 entries                                                                                                    |                                       |                                |                          |                                 |                 |                           |                                              | 🚽 Previous Next 🕨 |  |  |

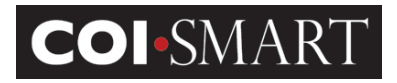

# 5. A Discussion about "Questionnaire Status"

| ★ Reviewer Queue                                                                                                    |                   |                 |               | 1                                    | VIEW MY ASSIGNMENTS/LOOKUP RESPONDENTS |  |  |  |  |
|----------------------------------------------------------------------------------------------------|-------------------|-----------------|---------------|--------------------------------------|----------------------------------------|--|--|--|--|
| The Reviewer Queue provides access to disclosures assigned to reviewers. You may sort the Reviewer Queue by questionnaire name, status or by respondent name by clicking on the column heading.          |                   |                 |               |                                      |                                        |  |  |  |  |
| o view disclosures or perform a review on one or more respondents' questionnaire you may search by name or status using "Simple Search". "Advanced Search" allows you to search with additional filters. |                   |                 |               |                                      |                                        |  |  |  |  |
| Clicking on an item will allow you to view the history of review activity on that item.                                                                                                    |                   |                 |               |                                      |                                        |  |  |  |  |
| VIEW ARCHIVES                                                                                                    |                   |                 |               |                                      |                                        |  |  |  |  |
|                                                                                                    |                   |                 |               |                                      | Advanced Search                        |  |  |  |  |
| Show 10 V entries                                                                                                    |                   |                 |               |                                      | Search:                                |  |  |  |  |
|                                                                                                    |                   | Rev             | viewers Queue |                                      |                                        |  |  |  |  |
| Year - Name                                                                                                    | 🔻 First Name      | 🔶 🛛 Last Name 🍦 | # of Ques. 🔶  | Overall Status                       | Date Added 🔶                           |  |  |  |  |
| 2016 - Demo Questionnaire - WS                                                                                                    | Bill              | Sacks           | 2             | Awaiting discussion by COI Committee | 2015-12-09 13:32:11                    |  |  |  |  |
| 2016 - Demo Questionnaire - WS                                                                                                    | Client Respondent | Sacks           | 2             | In Review                            | 2015-12-09 10:54:29                    |  |  |  |  |
| 2016 - Demo Questionnaire - WS                                                                                                    | Jane              | Doe             | 1             | Awaiting further investigation       | 2015-12-14 09:26:02                    |  |  |  |  |
| 2016 - Demo Questionnaire - WS                                                                                                    | John              | Doe             | 1             | No Conflict Identified               | 2015-12-14 09:29:42                    |  |  |  |  |
| Showing 1 to 4 of 4 entries                                                                                                    |                   |                 |               |                                      | First Previous 1 Next Last             |  |  |  |  |

Questionnaires submitted with at least one question answered as a disclosure are assigned the system-generated status of *In Review*. Questionnaires submitted with zero questions answered as disclosures are assigned the system-generated status of *Complete Without Disclosure*. Overall questionnaire status is determined by the most recent review action. RED items need work, but GREEN items are resolved. This way, a quick glance at the Reviewer Queue gives an indication of how well items are moving through the queue.

(1) Hint: When reviewing respondents that have more than one disclosure in a questionnaire, the Review status of the questionnaire should be based on the LEAST evolved item. So if one item has been resolved, the status may still be "Conflict Identified" until all conflicts have been resolved.

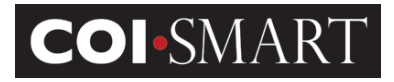

# 6. Archiving

Once a respondent's questionnaire has completed the review process, you can archive their questionnaire so that it is removed from the 'In Review' queue.

| * Reviewer Queue                          |                                                              |                                     |                                           |                                            | VIEW MY ASSIGNMENTS/LOOKUP RESPONDENTS |  |  |
|-------------------------------------------|--------------------------------------------------------------|-------------------------------------|-------------------------------------------|--------------------------------------------|----------------------------------------|--|--|
| The Reviewer Queue provides access        | to disclosures assigned to reviewers. You may                | sort the Reviewer Queue by question | onnaire name, status or by respondent nam | e by clicking on the column heading.       |                                        |  |  |
| To view disclosures or perform a revie    | w on one or more respondents' questionnaire v                | u may search by name or status us   | sing "Simple Search" "Advanced Search" a  | lows you to search with additional filters |                                        |  |  |
| Clicking on an item will allow you to via | au the history of review activity on that item               | a may obtain by name or otatao a    | ang ompio coaren : Haranooa coaren a      |                                            |                                        |  |  |
| Clicking on an item will allow you to vie | ew the history of feview activity on that item.              |                                     |                                           |                                            |                                        |  |  |
| VIEW ARCHIVES                             |                                                              |                                     |                                           |                                            |                                        |  |  |
|                                           |                                                              |                                     |                                           |                                            |                                        |  |  |
|                                           |                                                              |                                     |                                           |                                            | Advanced Search                        |  |  |
| Show 10 Mantrian                          |                                                              |                                     |                                           |                                            | Caarabi                                |  |  |
| Show 10 V entries                         |                                                              |                                     |                                           |                                            | Search:                                |  |  |
|                                           |                                                              | Re                                  | viewers Queue                             |                                            |                                        |  |  |
| Year - Name                               | 🔻 First Name 🔶                                               | Last Name                           | 🔶 🗰 🗰 # of Ques.                          | Overall Status                             | Date Added                             |  |  |
| 2016 - Demo Questionnaire - WS            | Bill                                                         | Sacks                               | 2                                         | Awaiting discussion by COI Committee       | 2015-12-09 13:32:11                    |  |  |
| 2016 - Demo Questionnaire - WS            | Client Respondent                                            | Sacks                               | 2                                         | In Review                                  | 2015-12-09 10:54:29                    |  |  |
| 2016 - Demo Questionnaire - WS            | Jane                                                         | Doe                                 | 1                                         | Awaiting further investigation             | 2015-12-14 09:26:02                    |  |  |
| 2016 - Demo Questionnaire - WS            | John                                                         | Doe                                 | 1                                         | No Conflict Identified                     | 2015-12-14 09:29:42                    |  |  |
| Showing 1 to 4 of 4 entries               |                                                              |                                     |                                           |                                            | First Previous 1 Next Last             |  |  |
| 2016 - Demo Questionnaire - WS            |                                                              |                                     |                                           |                                            |                                        |  |  |
|                                           | Q View H                                                     | istory I 📑 View User N              | Memos I C Perform Review                  | Archive                                    |                                        |  |  |
|                                           | S VICU II                                                    |                                     |                                           |                                            |                                        |  |  |
|                                           | 🔄 View With All Responses 🔰 🐸 View With Most Recent Response |                                     |                                           |                                            |                                        |  |  |
|                                           |                                                              |                                     |                                           |                                            |                                        |  |  |

To Archive a review, highlight the questionnaire and then select 'Archive' at the bottom of the review queue section.

| ★ Reviewer Queue                                                                                                    |                                   |                                 |                           |                              | VIEW MY ASSIGNMENTS/LOOKUP RESPONDENTS |  |  |  |
|----------------------------------------------------------------------------------------------------|-----------------------------------|---------------------------------|---------------------------|------------------------------|----------------------------------------|--|--|--|
| The Reviewer Queue provides access to disclosures assigned to reviewers. You may sor                                                                                                    | t the Reviewer Queue by question  | naire name, status or by respor | ndent name by clicking on | the column heading.          |                                        |  |  |  |
| To view disclosures or perform a review on one or more respondents' questionnaire you r                                                                                                    | may search by name or status usin | g "Simple Search". "Advanced    | Search" allows you to sea | rch with additional filters. |                                        |  |  |  |
| Clicking on an item will allow you to view the history of review activity on that item.                                                                                                    |                                   |                                 |                           |                              |                                        |  |  |  |
| VIEW ACTIVE REVIEWS                                                                                                    |                                   |                                 |                           |                              | Advanced Search                        |  |  |  |
| Show 10 v entries                                                                                                    |                                   |                                 |                           |                              | Search:                                |  |  |  |
| Reviewers Queue                                                                                                    |                                   |                                 |                           |                              |                                        |  |  |  |
| Year - Name 🔻                                                                                                    | First Name 👙                      | Last Name   🍦                   | # of Ques. 🔶              | Overall Status               | Date Added                             |  |  |  |
| 2015 - Legacy 2015 questionnaire (DO NOT DELETE)                                                                                                    | Bill                              | Sacks                           | 1                         | In Review                    | 2015-12-09 10:32:10                    |  |  |  |
| 2015 - Legacy 2015 questionnaire (DO NOT DELETE)                                                                                                    | Client Respondent                 | Sacks                           | 1                         | In Review                    | 2015-12-09 10:52:37                    |  |  |  |
| 2016 - Demo Questionnaire - WS                                                                                                    | John                              | Doe                             | 1                         | No Conflict Identified       | 2015-12-14 09:29:42                    |  |  |  |
| Showing 1 to 3 of 3 entries                                                                                                    |                                   |                                 |                           |                              | First Previous 1 Next Last             |  |  |  |
| 2016 - Demo Questionnaire - WS                                                                                                    |                                   |                                 |                           |                              |                                        |  |  |  |
| Image: Comparison of the second second se |                                   |                                 |                           |                              |                                        |  |  |  |

To unarchive a questionnaire, click on the 'View Archives' button at the top of the reviewer queue, select the respondent's questionnaire, and then click on the 'Un-Archive' link at the bottom of the archived review's list.

## **COI-SMART LE Reviewer Guide**

To go back to the list of active reviews, click on the 'View Active Reviews' button at the top of the archived reviews list.

# 7. Sending Respondent Notifications

The Reviewer can select *Send Respondent Notification* in order to send manual Questionnaire Announcement and Questionnaire Reminder emails to respondents.

| Ne » Home » Reviewer           | Queue                  |                   |                   |                                       | HOME HELP LO         |
|--------------------------------|------------------------|-------------------|-------------------|---------------------------------------|----------------------|
| Reviewer                       |                        |                   |                   |                                       |                      |
| In Review                      | * Users                |                   |                   |                                       |                      |
| Send Respondent Notification   | Search                 | GO                |                   |                                       |                      |
| Reviewer Guide                 |                        |                   |                   |                                       |                      |
| Add Memo to User               | User Accounts          | First Name        | Lord Name         | E-m-1                                 | Anthur               |
| CMS Open Payments Search       | Login ID 🖶             | First Name        | Last Name         | Email                                 | Active               |
| My Questionnaire               | alinc                  | Abe               | Lincoln           | alinc@usa.con                         | Yes                  |
| ing questionnaire              | clientrespondentlowell | Client Respondent | Lowell            | clientrespondentlowell@coinoemail.com | Yes                  |
|                                | clientrespondentpaula  | Client Respondent | Paula             | clientrespondentpaula@coinoemail.com  | Yes                  |
| viessage Center (1 unread      | clientrespondentsacks  | Client Respondent | Sacks             | billsacks@aol.com                     | Yes                  |
| inconge)                       | clientreviewerpaula    | Client Reviewer   | Paula             | clientreviewerpaula@coinoemail.com    | Yes                  |
| Support & Help                 | deise                  | Dwight            | Eisenhower        | deise@usa.com                         | Yes                  |
|                                | gwash                  | George            | Washington        | gwash@usa.con                         | Yes                  |
| iment Library                  | jadam                  | John              | Adams             | jadam@usa.com                         | Yes                  |
| CLIENT COLAdditionalDataSet Im | jane.doe               | Jane              | Doe               | jane.doe@coinoemail.com               | Yes                  |
| CLIENT COIDemographicDataSer   | ikenn                  | John              | Kennedy           | ikenn@usa.com                         | Yes                  |
| ICCS COI-SMART System and      | Juon                   | 00111             |                   | January                               |                      |
|                                | ф                      |                   | IN ON Page 1 of 2 | ► ► 10 ¥                              | Viewing 1 - 10 of 16 |

- The Questionnaire Announcement email can be used in lieu of the automated announcement or is useful when respondents cannot locate the automated announcement email. The Reviewer can manually send a specific questionnaire announcement email to a respondent while speaking with the respondent on the phone and can ensure receipt.
- The Questionnaire Reminder email is useful for reminding delinquent respondents to submit their questionnaire.

After searching for and selecting the target respondent, the Reviewer clicks on the 'Send Email' button at the bottom of the users screen.

The Reviewer selects the Questionnaire Name, Email Type and Template. The associated template will be populated in the body of the email. The Reviewer can edit or replace the template as desired and then click on 'Send'.

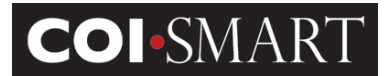

| Send Email To Dwight Eisenhower                                                                                                    |
|----------------------------------------------------------------------------------------------------|
|                                                                                                    |
| User Name: Dwight Eisenhower - deise@usa.com                                                                                                    |
| QUESTIONNAIRE:                                                                                                    |
| If this email is being sent in regards to a specific questionniare then select the questionnaire from the drop down list, otherwise you can leave this blank. If the questionnaire you want does not appear in the drop down list then make sure the user is assigned an appropriate role for that questionnaire. |
| Questionnaire Demo Questionnaire - WS                                                                                                    |
| EMAIL TYPE:                                                                                                    |
| You can generate the body and subject of this email automatically by selecting an email type and template from the drop down lists below, or you can choose not to use a pre-defined template, leave these fields blank and simply fill in the subjet and body fields yourself in the box below.                  |
| Email Type: Questionnaire Reminder                                                                                                    |
| Template: Questionnaire Reminder 1                                                                                                    |
| CONTENT:                                                                                                    |
| IMPORTANT: The email message will be sent exactly as shown below. If you see placeholders for questionnaire related merge fields in the body below then make sure you have chosen a questionnaire above.                                                                                                    |
| Subject: Disclosure Reminder                                                                                                    |
| Body:                                                                                                    |
| B I U I I I I I I I I I I I I I I I I I                                                                                                    |
| Please complete the form no later than June 30, 2016.                                                                                                    |
| You may access the site by logging into the following URL: https://le-demo.coi-smart.com/password_reset.php?a=edXoKxKGZI0D6i2m%2BG5Fdq%3D%3D&b=MIANDcANB73SAI2sIOuCIA%3D%3D                                                                                                    |
| If this is your first time accessing the site, you will be prompted to set your password. If you have previously logged in, please enter your user id and password.                                                                                                    |
| Your username is: deise                                                                                                    |
| If you forget your password please use the "forgot password" feature on the Login Page.                                                                                                    |
| If you experience any technical issues, please contact at 111 222-3333, or email client@client.com                                                                                                    |
|                                                                                                    |
| Sincerely,                                                                                                    |
| The Compliance Office                                                                                                    |